# 1 – From the *Apple menu* at the top of your desktop screen, scroll down to *System Preferences*

| Š.  | Finder      | File   | Edit | View          | Go   | Window    | Hel |
|-----|-------------|--------|------|---------------|------|-----------|-----|
| At  | oout This   | Mac    |      |               | 1    |           |     |
| So  | ftware Up   | date   |      |               | -    |           |     |
| Ma  | ac OS X S   | oftwar | e    |               | skt  | op        |     |
| Sy  | stem Pref   | erence | 25   |               |      | -         |     |
| Do  | ock         | -      |      | 1             | 81   | 30        |     |
| Lo  | cation      |        |      |               |      | PNG       |     |
| Re  | ecent Item  | IS     |      | 1             | ietu | ure 7.png |     |
| Fo  | orce Quit I | Finder |      | 70 <b>#</b> 8 | 0    |           |     |
| Sle | eep         |        |      |               |      |           |     |
| Re  | estart      |        |      |               |      |           |     |
| Sh  | ut Down.    |        |      |               |      |           |     |
| Lo  | g Out Ste   | ven Sł | ore  | ŵ₩C           | 2    |           |     |

**2** – Select Print & Fax from the System Preferences dialog window

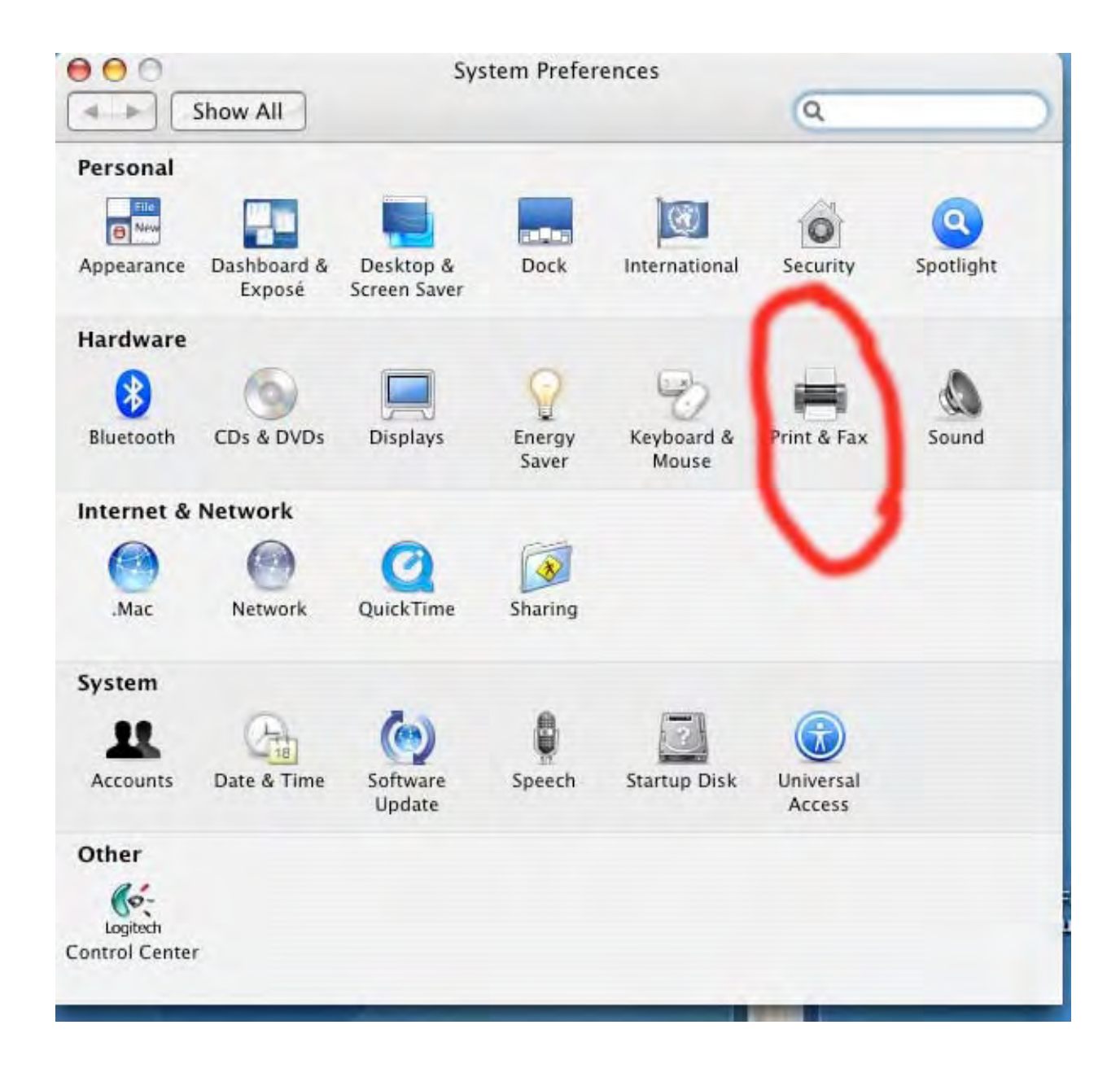

3 – When the printer Dialog appears, click the lock

| Show All                    | Print & Fax                                                                                                 |
|-----------------------------|----------------------------------------------------------------------------------------------------|
|                             | Printing Faxing Sharing                                                                                     |
| In Menu Printer<br>HP 4100  | Name: HP 4100<br>Location:<br>Kind: Generic PostScript Printer<br>Status: Idle<br>Supplies for this printer |
| + -                         | Print Queue Printer Setup                                                                                   |
| Selected Printer in Pri     | int Dialog: HP 4100                                                                                         |
| Click the lock to make char | age Setup: US Letter 🛟 ?                                                                                    |

**4** – Enter the same name and password you use to log onto your Macintosh

|         |                         | Authenticate                         |
|---------|-------------------------|--------------------------------------|
|         | System Pre<br>password. | ferences requires that you type your |
|         | Name:                   | Steven Shore                         |
|         | Password:               | •••••                                |
| Details |                         |                                      |
| 2       |                         | Cancel OK                            |

5 – Make sure the Lock is open, then click the plus sign to Add a Printer

| Show All                                | Int & Fax                                                                                                   |
|-----------------------------------------|----------------------------------------------------------------------------------------------------|
| In Menu Printer<br>MP 4100              | Name: HP 4100<br>Location:<br>Kind: Generic PostScript Printer<br>Status: Idle<br>Supplies for this printer |
| +-<br>Selected Printer in Print Dialog: | Print Queue Printer Setup                                                                                   |
| Default Paper Size in Page Setup:       | US Letter ?                                                                                                 |

## 6 – Click on *IP Printer* and from the *Protocol* pull down, choose *HP Jet Direct - Socket*

| 00               | P                 | rinter Browser            | C      |
|------------------|-------------------|---------------------------|--------|
| 3                | 8                 | (Q,+                      |        |
| efault Browser 🎈 | IP Printer        |                           | Search |
|                  | Internet Prir     | nting Protocol – IPP      |        |
| Protocol v       | Line Printer      | Daemon - LPD              |        |
|                  | HP Jet Direc      | t – Socket                |        |
| Address:         |                   |                           |        |
|                  | Enter host name   | or IP address.            |        |
|                  |                   |                           |        |
| Queue:           | 1                 |                           |        |
|                  | Leave blank for o | default queue.            |        |
|                  |                   |                           |        |
| Nama             |                   |                           |        |
| Name:            |                   |                           |        |
| Location:        |                   |                           |        |
| Print Using:     | Please select     | a driver or printer model | +      |
|                  |                   |                           |        |
|                  |                   |                           |        |
| ?                |                   | More Printers             | Add    |
|                  |                   |                           |        |

7 - Enter information supplied by your IT Team to fill in

- the IP Address of the printer
- name of the printer
- from the Print Using Pull Down menu, select HP and then the model number supplied by IT

(usually this Print Using final step will fill automatically) Printer Browser 00  $\bigcirc$ 0.-Default Browser Search **IP** Printer \$ HP Jet Direct - Socket Protocol: Address 10. ٠ Invalid or incomplete address. \* Queue: Leave blank for default queue. Name: 10. Location: + Print Using: Generic PostScript Printer (usually this final step will fill automatically) More Printers... ? Add